You can find the application in your desktop

If you do not find the app, please contact the IT Helpdesk

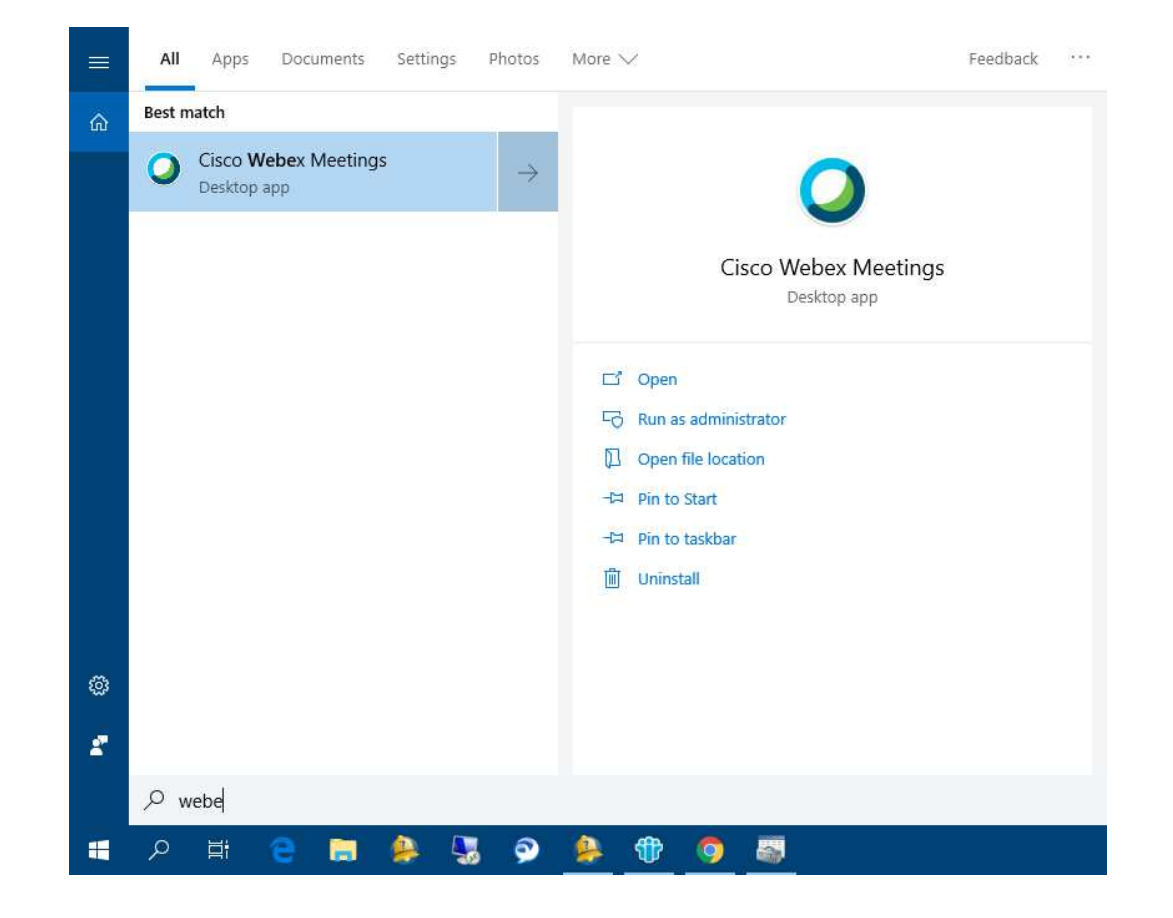

You will see the following window where you enter the Your work email and click "Sign In"

It should sign you in to the AVC app. However, you may be shown the window below. To log in correctly, Webex must redirect you to **allianz-agn.webex.com**. Therefore, select this option and continue by clicking **"Next"**.

| O Cisco Webex Meetings | @ - ×      | Q Cisco Webex Meetings ∅ − ×                                   |
|------------------------|------------|----------------------------------------------------------------|
|                        |            |                                                                |
| C                      |            | Which Webex site do you want to use for<br>atsada.k@azay.co.th |
|                        |            | allianz-agn.webex.com                                          |
| Webex N                | leetings   | meetingsapac37.webex.com                                       |
|                        |            | Enter your site URL:                                           |
| atsada.k@a             | izay.co.th | Domain site URL                                                |
| Sign                   | In         |                                                                |
| Use as                 | guest      | Nevt                                                           |
|                        | 1          |                                                                |
|                        |            |                                                                |
|                        |            |                                                                |
|                        |            |                                                                |
| սիսիս                  |            | all all a standard                                             |
| CISCO                  | VV8Dex.    | CIACO AVELLEX                                                  |

You will then receive a certificate confirmation message Allianz UserCA where you can check its validity. The certificate must be agreed to run Cisco Webex Meetings correctly.

Now you need to enter the correct ing information, i.e. your work email and password

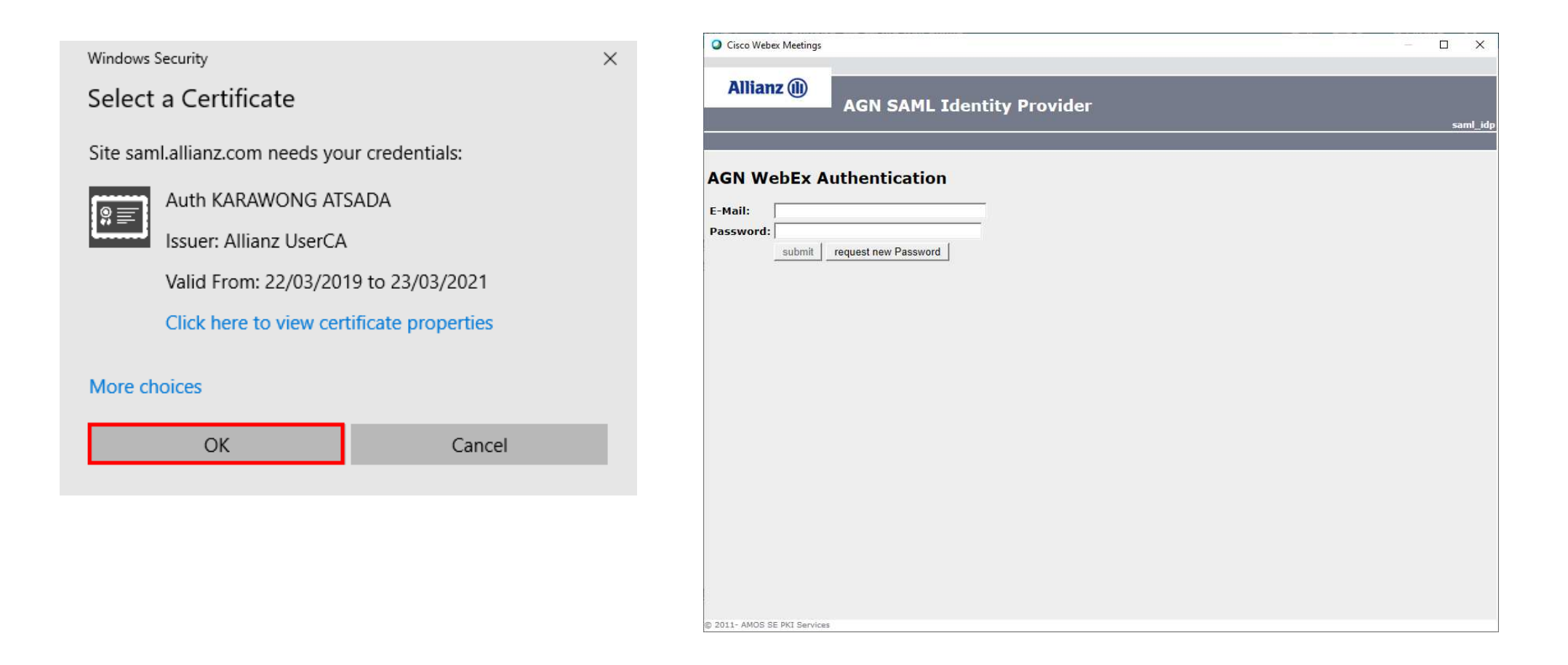

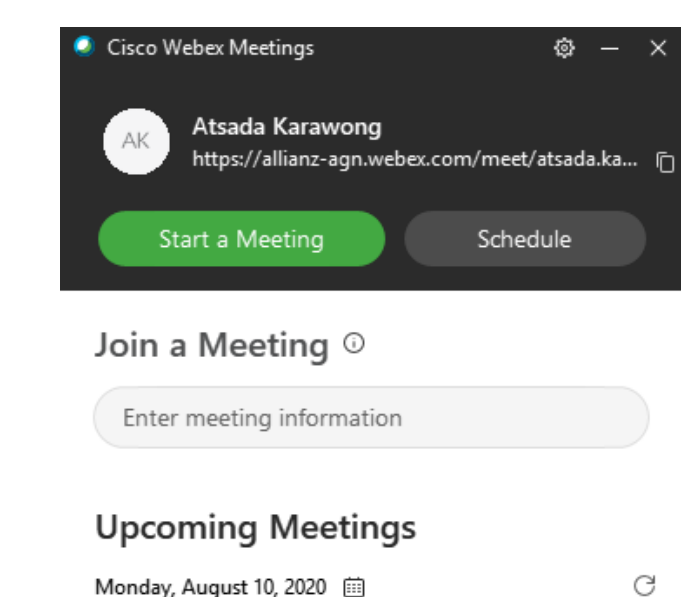

Monday, August 10, 2020 🗰

You have no meetings.

Now we are in the app and we can join the Webex meeting or create our own room to invite other colleagues to.

S Connect to a device

You can also schedule a webex meeting via Outlook.

In the Webex Webex settings screen don't forget to assign a meeting password which is required.

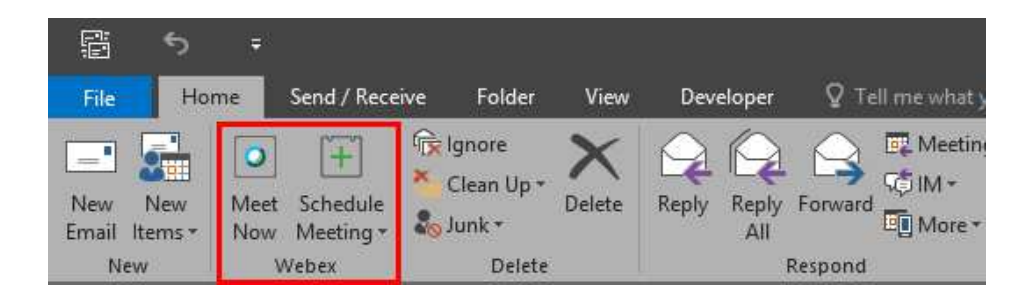

| Meeting template                    | e: MC: WebEx Support v<br>e: Webex Meetings STANDARD v   |                                                                                              |                                                                   |                  |  |  |  |  |  |
|-------------------------------------|----------------------------------------------------------|----------------------------------------------------------------------------------------------|-------------------------------------------------------------------|------------------|--|--|--|--|--|
| Meeting type                        |                                                          |                                                                                              |                                                                   |                  |  |  |  |  |  |
| Meeting password                    | l: 1234                                                  |                                                                                              |                                                                   | *                |  |  |  |  |  |
|                                     | Exclude                                                  | e password from email invita                                                                 | tion                                                              |                  |  |  |  |  |  |
|                                     | List on public calendar                                  |                                                                                              |                                                                   |                  |  |  |  |  |  |
|                                     | List on                                                  | public calendar                                                                              |                                                                   |                  |  |  |  |  |  |
|                                     | List on<br>Attend                                        | ees can join meeting 15 V                                                                    | minutes before sta                                                | arting tim       |  |  |  |  |  |
| Audio & Track                       | List on<br>Attend                                        | ees can join meeting 15 V                                                                    | minutes before sta                                                | arting tim<br>es |  |  |  |  |  |
| Audio & Track                       | List on<br>Attend                                        | ees can join meeting 15 V<br>Registration                                                    | minutes before sta                                                | arting tim<br>es |  |  |  |  |  |
| Audio & Track                       | List on<br>Attend<br>king<br>pe: Webex<br>Displ          | Registration Audio Audio Audio Lall-in numbers to                                            | minutes before sta<br>Resourc<br>attendees                        | es               |  |  |  |  |  |
| Audio & Trac<br>Audio connection ty | List on<br>Attend<br>king<br>pe: Webex<br>Displ<br>Atten | Registration Registration Audio lay global call-in numbers to ndees can also join teleconfer | minutes before sta<br>Resourc<br>attendees<br>rence before starti | es               |  |  |  |  |  |

Required fields

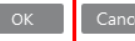

Don't show me these settings again

## From this Meeting Request screen just click Save a Webex meeting details will appears.

| 日             | 5                                         | G                   | Ŷ                       | ↑ ↓ = Webex Meeting - Meeting |                     |                           |                           |                    |                            |                           |                 |            |                            | E ち び ↑ ↓ = Webex Meeting - Meeting                                                      |                                                                                                    |                                                                                                    |                                                                                                    |                                                                                                    |                                  |                      |                                          |                       |                  |                             |
|---------------|-------------------------------------------|---------------------|-------------------------|-------------------------------|---------------------|---------------------------|---------------------------|--------------------|----------------------------|---------------------------|-----------------|------------|----------------------------|------------------------------------------------------------------------------------------|----------------------------------------------------------------------------------------------------|----------------------------------------------------------------------------------------------------|----------------------------------------------------------------------------------------------------|----------------------------------------------------------------------------------------------------|----------------------------------|----------------------|------------------------------------------|-----------------------|------------------|-----------------------------|
| File          | Mee                                       | ting                | Insert                  | Forn                          | nat Text            | Review                    | Develope                  | ₽ Q I              | Tell me wh                 | at you want t             |                 |            |                            | File                                                                                     | Meeting                                                                                                    | Insert                                                                                                    | Format Text                                                                                                    | Review                                                                                                    | Developer                        | Q Te                 | ll me what you wa                        | ant to do             |                  |                             |
| Delete C      | Calen<br>S Fanwa<br>.ctio <mark>Sa</mark> | dar<br>ard <b>T</b> | Cancel W<br>Meetin<br>V | /ebex C<br>ng Se<br>Vebex     | thange<br>ettings   | Appointmen<br>Sh          | t Scheduling<br>Assistant | Cance<br>Invitatio | Address<br>on Book<br>Atte | s Check Resp<br>Names Opt | ponse<br>ions • | Z Show As: | Busy<br>15 minutes<br>Opti | Delete                                                                                   | Calendar                                                                                                    | , Cancel W<br>Meetin<br>W                                                                                                    | ebex Change<br>g Settings<br>Yebex                                                                                                    | Appointmer<br>Sh                                                                                          | nt Scheduling<br>Assistant       | Cancel<br>Invitation | Address Check<br>Book Names<br>Attendees | Response<br>Options * | Z Show As:       | Busy<br>5 minutes<br>Optior |
| 🚺 You h       | navents                                   | ent this            | meeting i               | nvitatio                      | n yet.              |                           |                           |                    |                            |                           |                 |            |                            | 🚺 Yo                                                                                     | i You haven't sent this meeting invitation yet.                                                                                                    |                                                                                                    |                                                                                                    |                                                                                                    |                                  |                      |                                          |                       |                  |                             |
| Ŧ <b></b>     | To To To Maker Marting                    |                     |                         |                               |                     |                           |                           |                    |                            |                           |                 |            | ۲ <u>=</u><br>Send         | To <sub>2</sub> Atkom Kumpai (Thailand): JAM BOX 17.03  Subject Webex Meeting            |                                                                                                    |                                                                                                    |                                                                                                    |                                                                                                    |                                  |                      |                                          |                       |                  |                             |
| <u>S</u> end  | Locati                                    | on                  | IAM BOX 17.03           |                               |                     |                           |                           |                    |                            |                           |                 |            |                            |                                                                                          | Locat <u>i</u> on                                                                                                    | JAM BOX 1                                                                                                    | 7.03                                                                                                    |                                                                                                    | 4:00 PM                          |                      |                                          | _                     | _                | _                           |
|               | Start t                                   | ime                 | Mon 10/0                | 8/2020                        |                     |                           | :00 PM                    | -                  | All day                    | event                     |                 |            |                            |                                                                                          | End time                                                                                                    | Mon 10/08                                                                                                    | /2020                                                                                                    |                                                                                                    | 4:30 PM                          |                      | All day event                            |                       |                  |                             |
|               | -<br>En <u>d</u> ti                       | me                  | Mon 10/0                | 8/2020                        |                     | 4                         | :30 PM                    |                    |                            |                           |                 |            |                            | -                                                                                        |                                                                                                    |                                                                                                    |                                                                                                    |                                                                                                    |                                  |                      |                                          |                       |                  |                             |
| Do n<br>A Web | not dele<br>pex me                        | eting h             | hange ar<br>as been a   | ny of th                      | e follow<br>Meeting | ing text<br>; details wil | l replace thi             | section            | after you                  | I save or ser             | nd this in      | vitation.  |                            | - D<br>ALI<br>You<br>Joir<br>Dial<br>You<br>Joir<br>Aday<br>Acc<br>Gloi<br>Joir<br>Allia | o not delete or<br>IANZ AGN '<br>are invited to<br>WebEx mer-<br>ting number:<br>from a vide<br>1289455792(<br>can also dial<br>by phone<br>6-6196-78197:<br>ess code: 128<br>val call-in num<br>nz AGN Web-<br>nusing Micros<br>1 1289455792( | r change an<br>WEBEX SI<br>the followin<br>128 945 575<br>o conference<br>@allianz-ag<br>0 62.109.21<br>36 German<br>945 5792<br>bers<br>26 German<br>945 5792<br>bers<br>oft Lync or I<br>2.allianz-ag | y of the follow<br>ERVICE<br>g WebEx mer<br>2 Meeting p<br>cing system<br>1.webex.com<br>9.4 and enter<br>9.4 and enter<br>y Toll<br>all-In List<br>hicrosoft Skyp | ring text<br>eting:<br>assword: 1<br>or applicat<br>r your meet<br>r your meet<br>et for Busine<br>ex.com | 234 CCP:+4<br>ion<br>ing number. | 96196781             | 19736x1289455                            | 792# (Dire            | ct Access for iP | hone)                       |